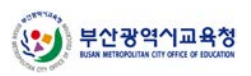

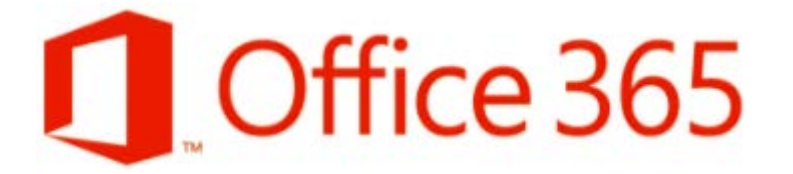

# Office 365 가입 센터 <u>학교 관리자 가이드</u>

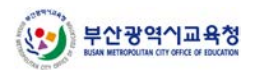

## 목차

| 1. | 관리자 | 암호 설정         |
|----|-----|---------------|
| 2. | 관리자 | 페이지 접속        |
| 3. | 사용자 | 계정 일괄 생성      |
| 4. | 사용자 | 계정 기본 암호 설정17 |
| 5. | 가입자 | 목록 확인18       |
| 6. | 가입자 | 통계19          |

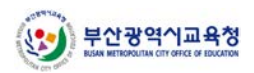

#### 1. 관리자 암호 설정

1) 브라우저 실행 후 <u>https://o365.pen.go.kr/admin</u>에 접속해 관리자 계정으로 로그인합니다.

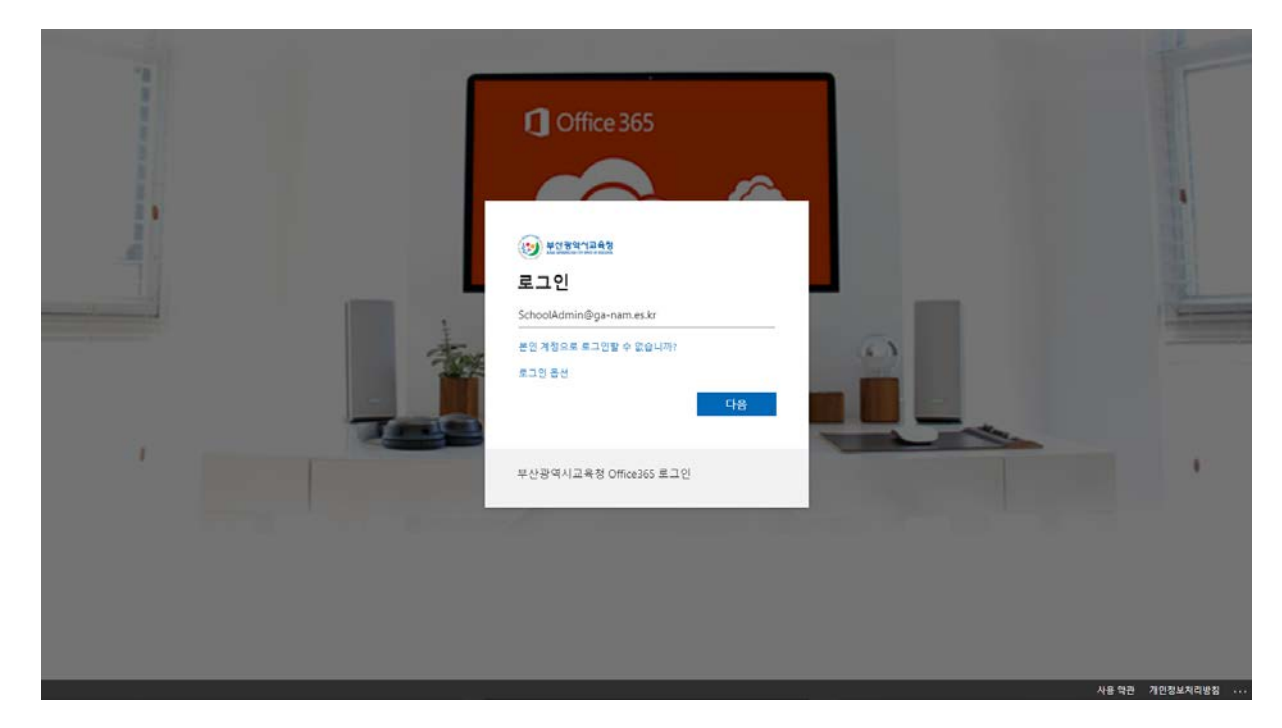

2) 초기 암호로 로그인 시 다음과 같이 원하는 암호로 변경하는 화면이 표시됩니다. 사용하고자 하는 암호를 입력하고 로그인 버튼을 클릭합니다.

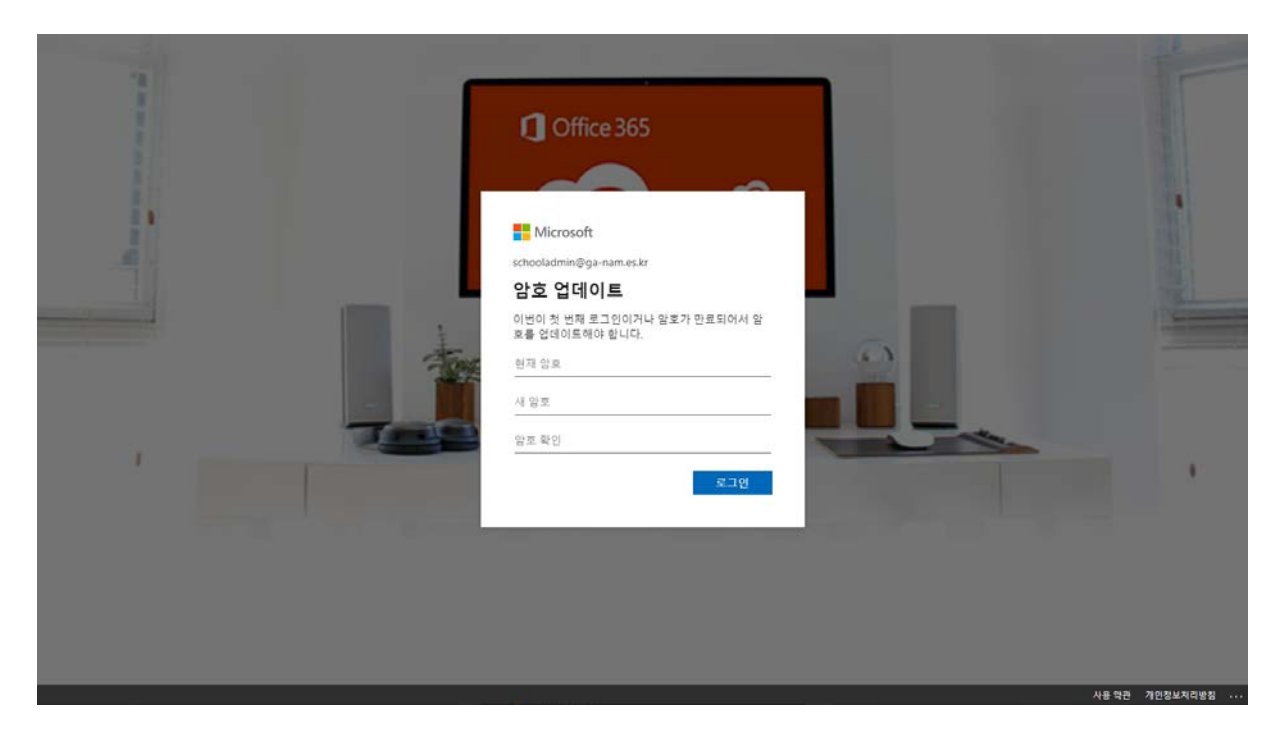

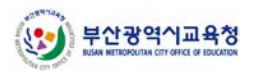

3) 암호 변경이 완료되었습니다.

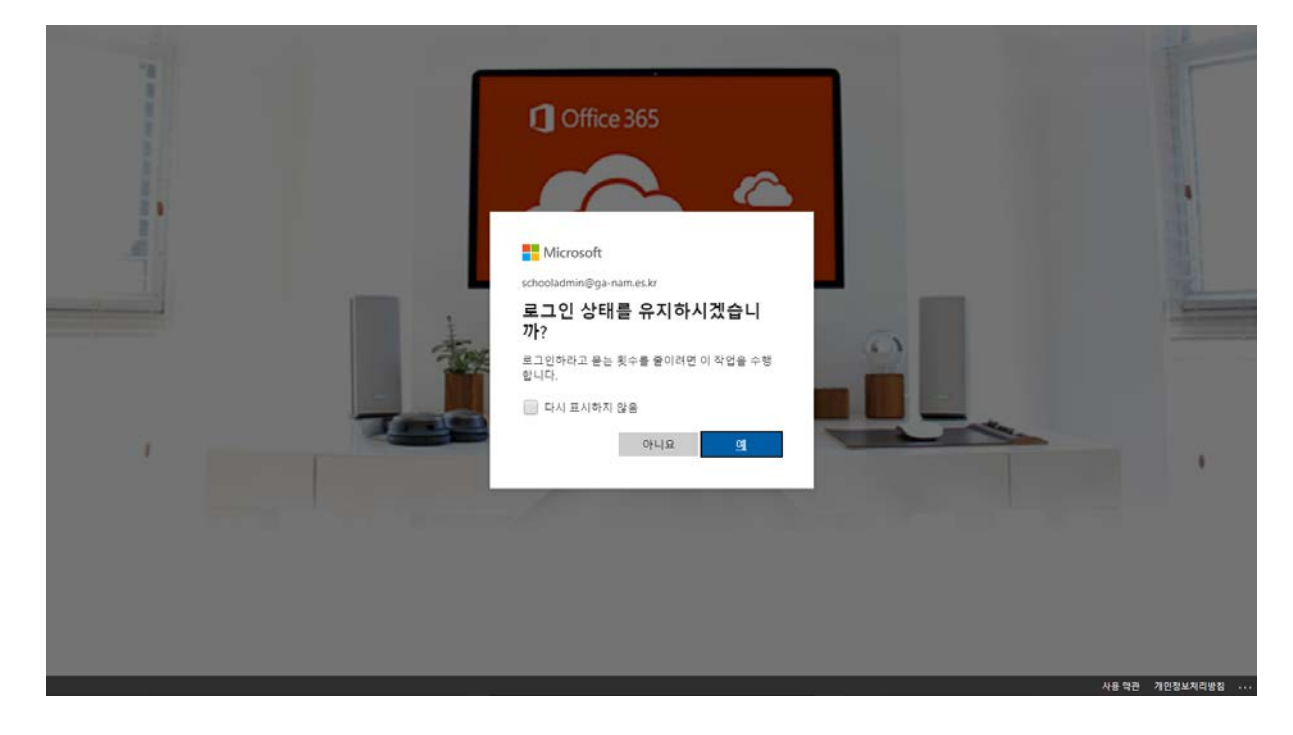

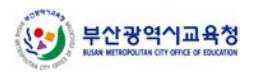

#### 2. 관리자 페이지 접속

1) 브라우저 실행 후 <u>https://o365.pen.go.kr/admin</u> 페이지에 접속해 로그인 버튼을 클릭합니다.

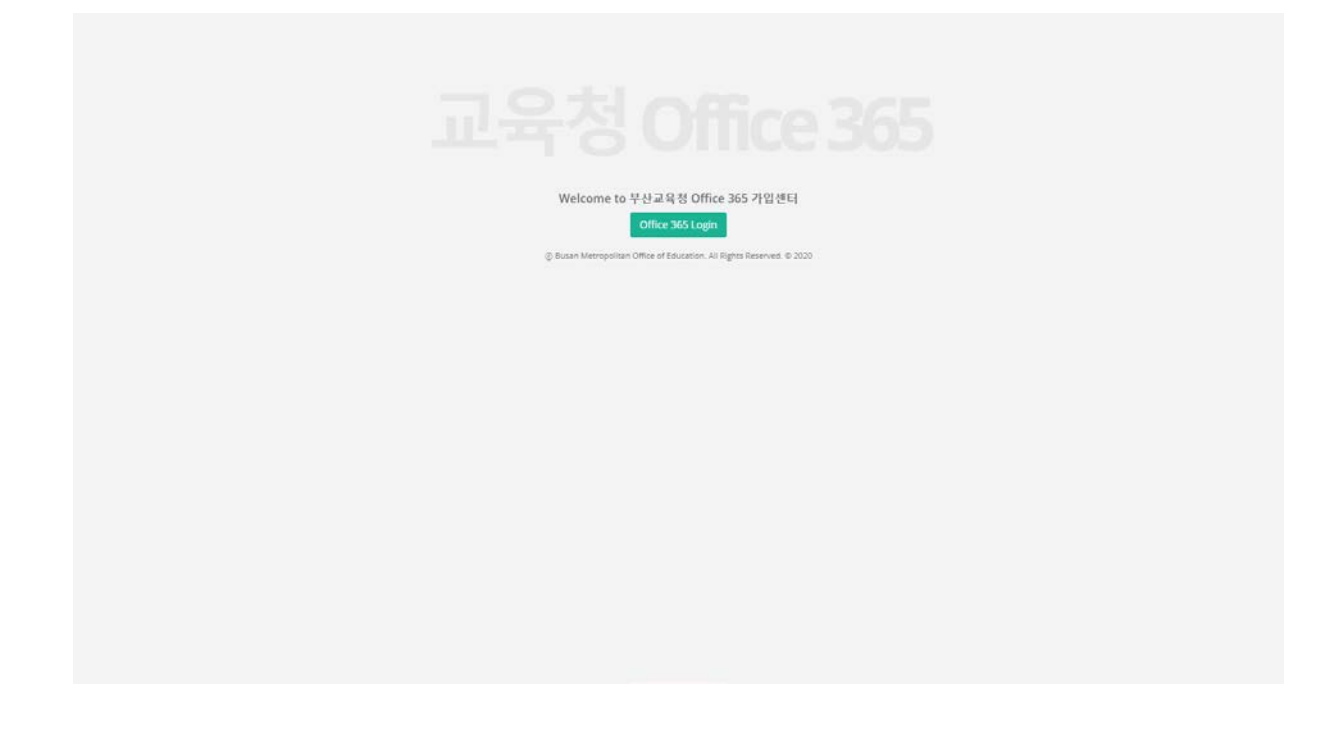

- 2) 관리자 권한이 있는 Office 365 계정으로 로그인합니다.
  - \* 관리자 권한이 필요한 경우, Q&A 게시판 또는 <u>support@corebd.co.kr</u>로 연락 주시기 바랍니다.

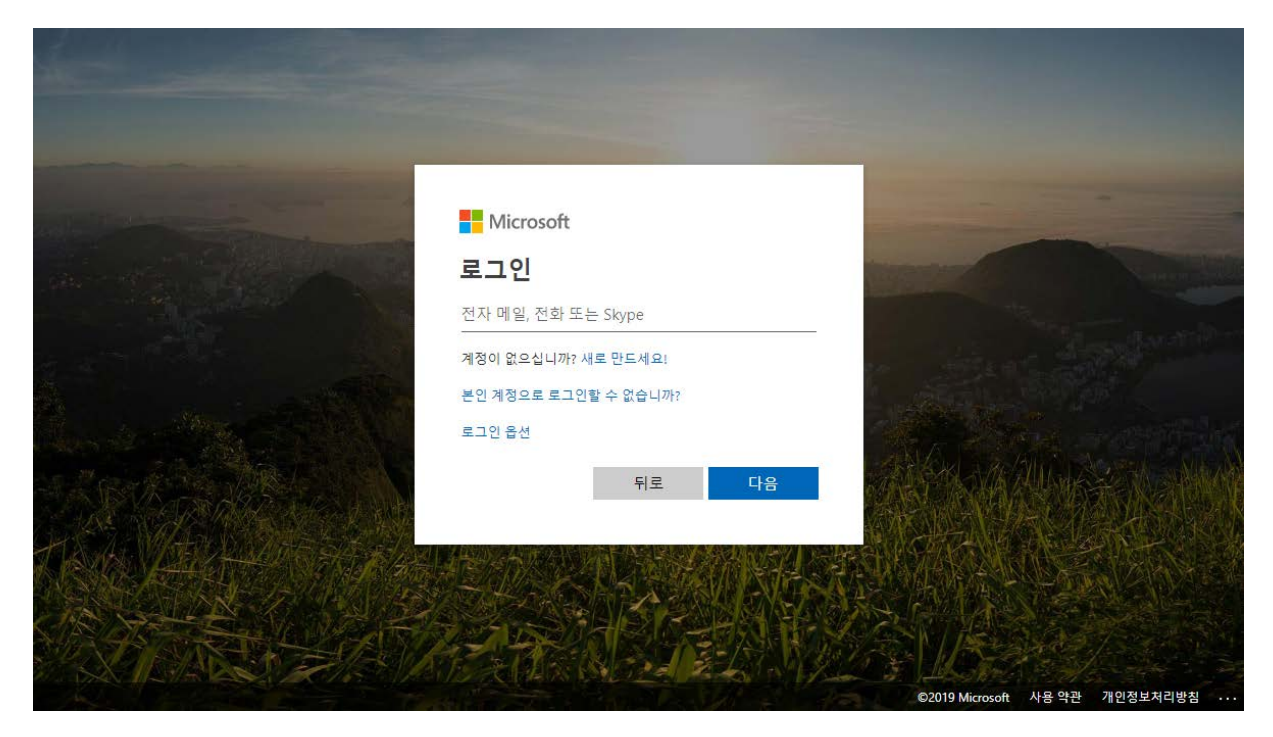

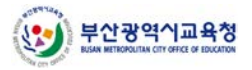

#### 3) 최초 로그인 시 다음과 같은 창이 표시되며, 수락 버튼을 클릭합니다.

|               | 권한 검토                                                                                                    |
|---------------|----------------------------------------------------------------------------------------------------|
|               | 8                                                                                                    |
|               | 대구광역시 <mark>4368;&amp;</mark> #50977;청                                                                                                    |
|               | 조직<br>대구광역시교육청<br>이(가) 원하는 작업:                                                                                                    |
| A State       | <ul> <li>✓ 로그인</li> <li>✓ 이름, 메일 주소 및 사진 읽기</li> </ul>                                                                                                    |
|               | 대구광역시교<br>0977;청:을(플) 신뢰할 수 있는 경우에만 수락해야 합니다.<br>수락하면 이 조직에서 사용자 데이터에 액세스하고 처리하여 해<br>당 정책에 따라 계정을 만들고 제어 및 관리할 수 있습니다.<br>대구광역시교<br>육청:01(7)) 검토할 개인정보처리방침에 대한 링<br>크를 제공하지 않았습니다. |
|               | 대구광역시교<br>0977;청01(가) 사용자 액세스에 대한 정보를 기록할 수<br>있습니다. 이러한 권한은<br>https://myapps.microsoft.com/o365.dge.go.kr에서 제거할 수 있<br>습니다.                                                       |
| A A A A A A A | 취소 수락                                                                                                    |
|               |                                                                                                    |

4) 정상적으로 로그인 된 경우, 아래와 같이 대시보드 화면이 표시됩니다.

| SchoolAdmin@ga-<br>nam.es.kr |                          | 부산교육성 Office 365 가입센터 로그려오                                                                                                    |
|------------------------------|--------------------------|----------------------------------------------------------------------------------------------------|
| Home                         | 사용자 가입변황 [7월] 30일 60일    | 총 가입자 수                                                                                                    |
| ≡ 사용자 현왕<br> ≝ 동제 ←          | 1                        | 전체 0명                                                                                                    |
|                              |                          | 금일 가입자 수                                                                                                    |
|                              | 1 0101                   | 전체 0명                                                                                                    |
|                              | 오늘 가입지 형왕                |                                                                                                    |
|                              | 번호 개정구분 개정 낙네임 생성구분 등록(P | 가남조등학교                                                                                                    |
|                              | 북쪽이 없습니다.                | 학교 연중기<br>2021-FCEF-7F2C-4ABE-A52B<br>사용자 기본 비명번호<br>PBSSWord 변경<br>교직함 개정 성성 도매인<br>ga-nam.es.kr<br>해 Facelity<br>약성 개정 성성 도매인<br>ga-nam.es.kr<br>네데로스토 Office 365 (Plan A1) for<br>Students |

 5) 오른쪽 하단의 화면에서 가입을 위한 인증키를 확인할 수 있으며, 사용자 계정 일괄 생성 시의 기본 설정 암호에 대한 설정이 가능합니다.

| SchoolAdmin@ga-<br>nam.es.kr |                                          | 부산교육정 Office 365 가입센터 로그레몬                                                                                                    |
|------------------------------|------------------------------------------|----------------------------------------------------------------------------------------------------|
| - Home                       | 사용자 개입현황 [7월] 30월 60월                    | 총 가입자 수                                                                                                    |
| ⊨ 사용자 현황                     | 1                                        | 전체 0명                                                                                                    |
| ш 8 <b>л</b> 5               | ¢                                        |                                                                                                    |
|                              | a                                        | 금일 가입자 수                                                                                                    |
|                              | unor                                     | 전체 0명                                                                                                    |
|                              | 오늘 가입자 현황                                |                                                                                                    |
|                              | 변호 개정구분 개정 나부엄 성정구분 등록받 등록받<br>목록이 없습니다. | 기담초등학교<br>학교 연중계<br>202FFCEF-732C-4ABC-6528<br>사용자 기관 배발면호<br>P05594016 변경<br>고려했으는 10<br>g3-nam.es.kr<br>역 개정 성성 도매인<br>ga-nam.es.kr<br>로려면소통 Office 365 (Plan A1) for<br>Studenb |

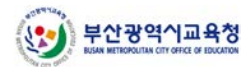

#### 3. 사용자 계정 일괄 생성

※ 관리자 사이트를 이용한 일괄 생성 방법과 Microsoft Office 365 포털을 이용한 일괄 생성 방법이 있으니, 아래의 내용 참고 하여 일괄 생성 하시기 바랍니다.

- 가) 관리자 사이트 https://o365.pen.go.kr/admin 를 이용한 일괄 생성
  - https://o365.pen.go.kr 를 통한 가입자와 동일하게 사용자 현황 파악 및 관리 가능
  - 비밀번호 분실 시 일괄 등록 시 입력한 휴대폰 인증으로 개인이 계정 정보 확인 가능
- 나) Office 365 관리자 포탈을 이용한 일괄 생성
  - Office 365 포털을 이용한 일괄 생성으로 CSV를 이용한 일괄 생성
  - <u>https://o365.pen.go.kr/admin</u>에서 사용자 현황 파악 및 관리가 안되며<u>, http://portal.office.com/</u> 에서 사용자 현황 파악 및 관리 가능
  - 비밀번호 분실 시 관리자가 <u>http://portal.office.com/</u> 를 이용하여 직접 변경하여 사용자에게 전달 가능

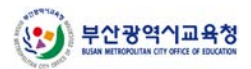

## 3. 사용자 계정 일괄 생성

- 가) 관리자 사이트 <u>https://o365.pen.go.kr/admin</u>를 이용한 일괄 생성
  - 1) 왼쪽 메뉴에서 '사용자 현황'을 클릭합니다.

| SchoelAdmin@ga-<br>nam.es.kr |                            |       |    |              |      |     |               | 부산교육성 Office 365 가입센터 로그려오                                                                                                    |
|------------------------------|----------------------------|-------|----|--------------|------|-----|---------------|----------------------------------------------------------------------------------------------------|
| + Home                       | 사용자 가입현황                   |       |    |              |      |     | 712 3012 6012 | 총 가입자 수                                                                                                    |
| 🗏 사용자 현황 🔶                   | 1                          |       |    |              |      |     |               | 전체 0명                                                                                                    |
| ы. 871 с.                    | 0<br>.1<br>오늘 가입자 현黎<br>번호 | 개정 구분 | 계정 | 01/01<br>낙태명 | 생성구분 | 石可包 | 5年(P          | 국원 가입자 수<br>전체 0명<br>지남조등학교                                                                                                    |
|                              |                            |       |    | 목록이 없습니다.    |      |     |               | 학교 안정기<br>2021-FCET-73G-640E-4520<br>사장자 기본 비방민호<br>PGSSWOR 법권<br>고착위 개정 생성 도매인<br>ganam es.kr<br>편공culty<br>약성 개정 생성 도매인<br>ganam.es.kr<br>약성 개정 생성 도매인<br>ganam.es.kr |

2) '일괄 생성' 버튼을 클릭합니다.

| SchoolAdmin@unsong.ms.J | =             |          |     |     |             |         |          | 부산교육청  | i Office 365 가입 | 년터 <b>보그</b> 9옷 |
|-------------------------|---------------|----------|-----|-----|-------------|---------|----------|--------|-----------------|-----------------|
| 🖷 Home                  | Office 365 71 | 입 사용자 목록 |     |     |             |         |          |        | 1               |                 |
| ⊨ 사용자 현황                | 전체 👻          | 전체 🗸     | 것라이 | Ê.  | <b>Q</b> 至朝 | 내보내     | 기 사용자 삭제 | 사용자 생성 | 일관 생성           | 일괄 생성 상태        |
| ы. 8 <b>7</b> 1 (       |               |          |     |     |             |         |          |        | Office          | 365 관리자 포말      |
|                         |               | 번호       | 계정  | 닉네임 | 학생/교직원 구분   | 생성구분    | 등록얻      | 54IP   | 암호변경            | 기능              |
|                         |               |          |     |     | 육북이 존재하     | 지 않습니다. |          |        |                 |                 |
|                         |               |          |     |     |             |         |          |        |                 |                 |
|                         |               |          |     |     |             |         |          |        |                 |                 |
|                         |               |          |     |     |             |         |          |        |                 |                 |
|                         |               |          |     |     |             |         |          |        |                 |                 |
|                         |               |          |     |     |             |         |          |        |                 |                 |
|                         |               |          |     |     |             |         |          |        |                 |                 |
|                         |               |          |     |     |             |         |          |        |                 |                 |

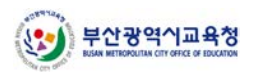

3) '샘플 양식' 버튼을 클릭해 양식 파일을 다운로드 합니다.

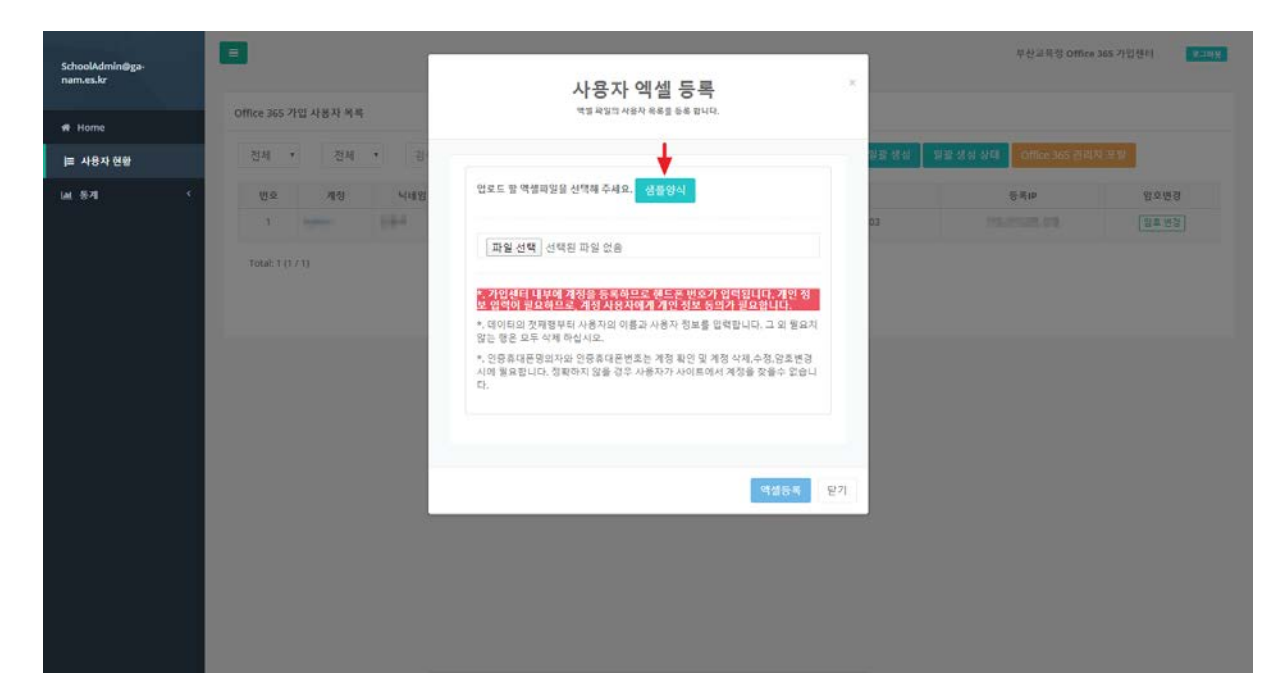

4) 파일의 설명에 따라 다음과 같은 형식으로 입력한 후 저장합니다.

※ B-MOOC 계정생성 여부를 꼭 확인 합니다.

| 인증휴대폰명의자      | · 인증휴대폰번호       | 구분 🔽                         | 계정 🔻           | 암호 🔽                   | 표시이름                 | 입학년도 💌 BMooc계정생성여부    | T     |
|---------------|-----------------|------------------------------|----------------|------------------------|----------------------|-----------------------|-------|
| [이름을 입력하십시오.] | [휴대전화번호를 입력하십시오 | . [교직원:Employee, 학생:Student] | [도메인을 제외한 계정명을 | 울[대문자,소문자,숫자,특수문자 중 3] | 7[계정의 표시이름을 입력하십시오.] | 2021 [B-Mooc 계정 생성 여부 | 부를 입행 |
| 홍길동(예시)       | 010-1234-5678   | Employee                     | teacherone     | Sample2021@bmooc       | 홍길동                  | 2021 Y                |       |
| 홍길동(예시)       | 010-1234-5678   | Student                      | studentone     | Sample2021@bmooc       | 홍길동                  | 2021 N                |       |
|               |                 |                              |                |                        |                      |                       |       |

5) 작성한 파일을 선택한 후 '액셀 등록' 버튼을 클릭합니다.

| 48 전 · · · · · · · · · · · · · · · · · · | 업로드 할 역셀파일을 선택해 주세요. 샘플양식                                                                                                    | 전체 액셀 출락 역 생동록 역 등록IP 패스워드변경 |
|------------------------------------------|----------------------------------------------------------------------------------------------------|------------------------------|
|                                          | 파일 선택 선택된 파일 없음<br>x 사용자등록_양식 (1).xlsx                                                                                                    |                              |
|                                          | <ul> <li>*. 데이터의 첫째행부터 사용자의 이름과 사용자 정보를 입력합니다. 그 외 필요치<br/>않는 형은 모두 삭제 하십시오.</li> <li>*. 인증휴대폰명의자와 인증휴대폰번호는 계정 확인 및 계정 삭제,수정,암호변경<br/>시에 필요합니다. 정확하지 않을 경우 사용자가 사이트에서 계정을 찾을수 없습니<br/>다.</li> </ul> |                              |
|                                          | 역생등록 단기                                                                                                    |                              |

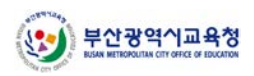

6) '네' 버튼을 클릭합니다.

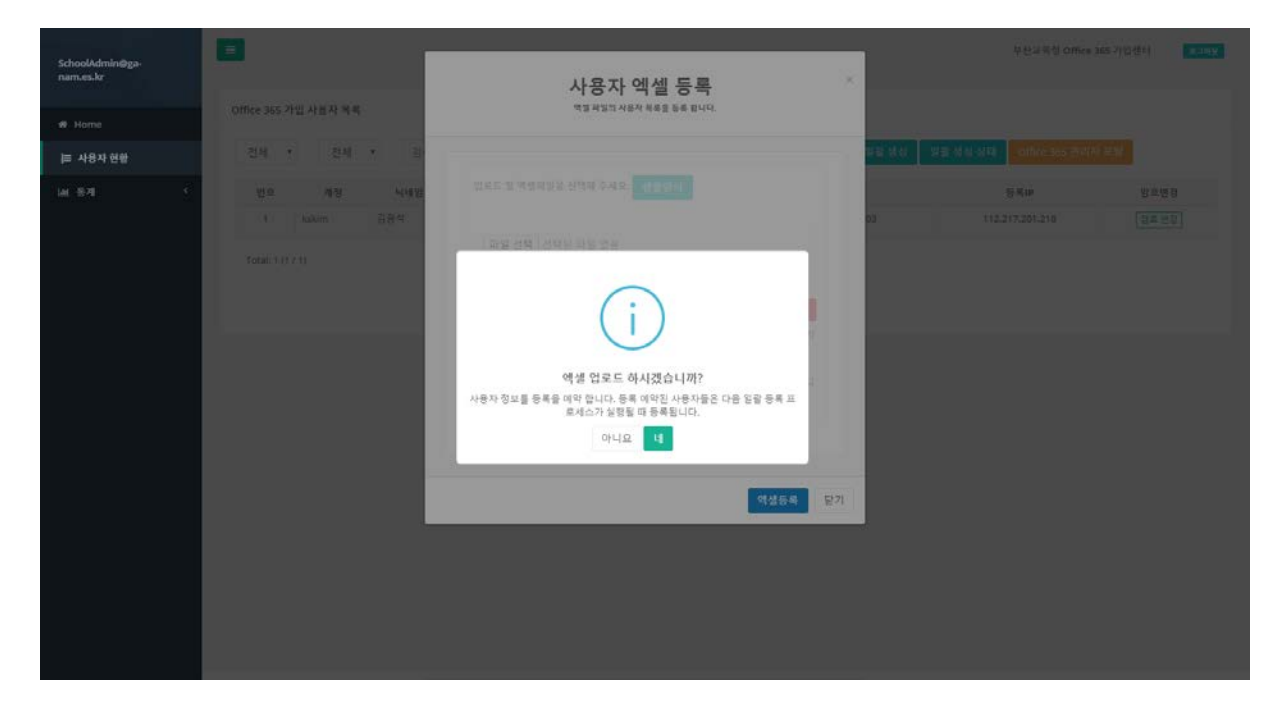

7) 'OK' 버튼을 클릭합니다.

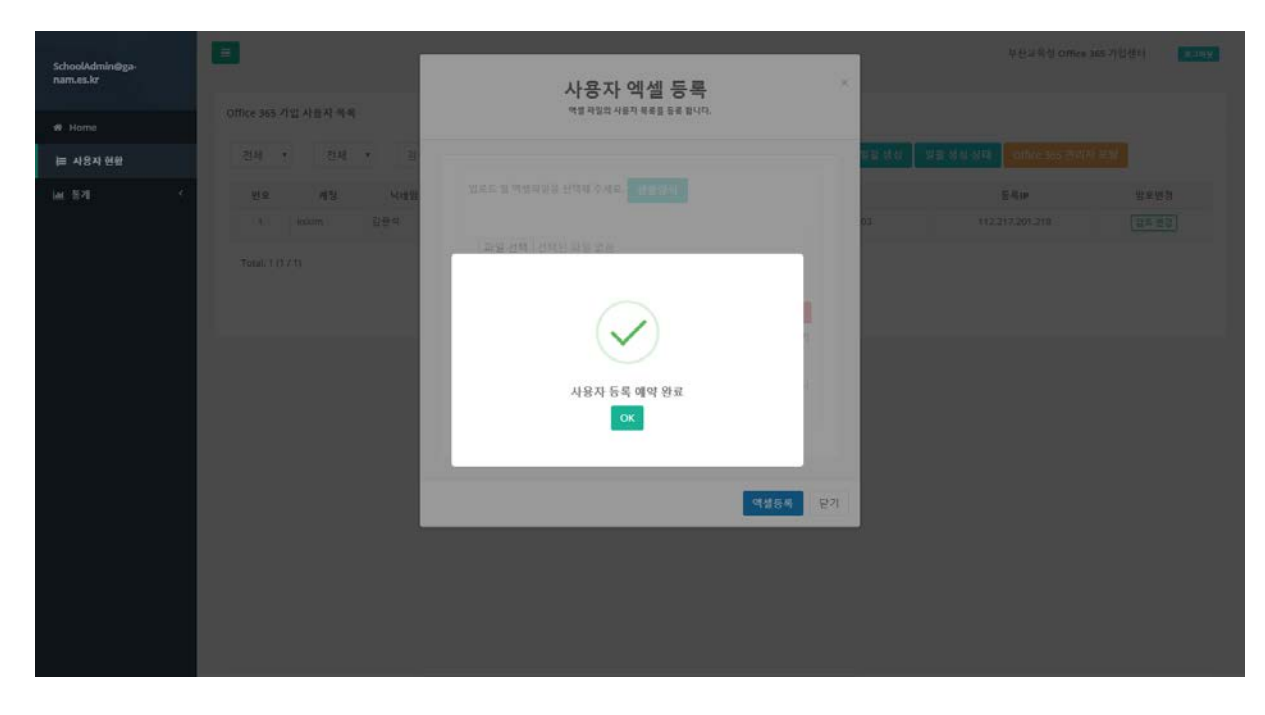

8) '일괄 생성 상태'를 클릭하면, 계정 생성 진행 상황을 확인할 수 있습니다.

| l Home   | Office 365 7 | 입 사용자 목록       |     |     |           |      |           |        |        |            |  |  |  |
|----------|--------------|----------------|-----|-----|-----------|------|-----------|--------|--------|------------|--|--|--|
| ≡ 사용자 현황 | 전체 🗸         | 전체 🗸           | 검색이 | L.  | Q. 조희     | ्म   | 내기 사용자 삭제 | 사용자 생성 | 일괄 생성  | 일관 생성 상태   |  |  |  |
|          |              |                |     |     |           |      |           |        | Office | 365 관리자 포팅 |  |  |  |
|          |              | 변호             | 계정  | 닉네임 | 학생/교직원 구분 | 생성구분 | 동록일       | 등록(P   | 암호변경   | 기능         |  |  |  |
|          |              | 목록이 존재하지 않습니다. |     |     |           |      |           |        |        |            |  |  |  |
|          |              |                |     |     |           |      |           |        |        |            |  |  |  |

9) 계정 생성 요청 목록이 표시되며, 상세 버튼을 클릭해 세부 진행 상황을 확인할 수 있습니다.
 (계정 일괄 등록 작업은 5분 간격으로 실행됩니다.)

| SchoolAdmin@unsong.ms.ł |        |           |      |       |           |              |            |                       | 부산교육청 Office 365 가입센터 #그여오                        |
|-------------------------|--------|-----------|------|-------|-----------|--------------|------------|-----------------------|---------------------------------------------------|
| # Home                  | 사용지    | 계정 생성 이   | 약 상세 |       |           |              |            |                       |                                                   |
| ⊨ 사용자 현황                | 전체     |           | ~    | 경색어   |           |              | Q조회        |                       |                                                   |
| ML 등기 ·                 | 번호     | 구분        | 닉네임  | 계정    | 암호        | B-Mooc 생성 여부 | <u>क्ष</u> | 등록일시                  | Office 365 용답                                     |
|                         | 2      | Student   | 딕스트  | test  | emfis1231 | Y            | 688        | 2021-12-28 오후 4;45:08 | test@unsong.ms.kr has been successfully created.  |
|                         |        | Student   | 테스트  | test1 | emfis1231 |              | (93)       | 2021-12-28 요후 4:45:09 | test1@unsong.ms.kr has been successfully created. |
|                         | Total: | 2 (1 / 1) |      |       |           |              |            | 1 a                   |                                                   |

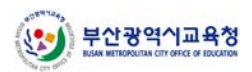

## 3. 사용자 계정 일괄 생성

나) Office 365 관리자 포탈을 이용한 일괄 생성

1) 왼쪽 메뉴에서 '사용자 현황'을 클릭합니다.

| choolAdmin@ga-<br>iam.es.kr |                              | 부산교육성 Office 365 가입생터 #그해욧                                                                                                    |
|-----------------------------|------------------------------|----------------------------------------------------------------------------------------------------|
| Home                        | 사용자 개입현황 [7월] 30일 60일        | 총 가입자 수                                                                                                    |
| 사용자 현황 🚽                    | 1S                           | 전체 0명                                                                                                    |
| 8 <b>4</b> S                | ٥                            | 귀성이 교직된이                                                                                                    |
|                             |                              | 금일 가입자 수                                                                                                    |
|                             | d 01/01                      | 전체 0명                                                                                                    |
|                             | 오늘 가입자 전환                    | 甲級(3) 建4(18(3)                                                                                                    |
|                             | 번호 개정구분 개정 닉네임 정성구분 등록일 등록(P | 가남조등학교                                                                                                    |
|                             | 목록이 없습니다.                    | 학교 안중키<br>2027-FCEF-793C-6ABE-A528<br>사용자 기본 비밀번호<br>P@ssw0rd B3<br>교직원 계정 생성 도매인<br>g>ham.es.kr<br>태소입 0 Office 365 (Plan A1) for<br>Faculty<br>여성 계정 생성 도매 이 |
|                             |                              | 약성 개정 성성 도멘인<br>ge-nam.es.kr<br><b>Geleo S</b> Office 365 (Plan A1) for<br>Students                                                                            |

2) 'Office 365 관리자 포탈' 버튼을 클릭합니다.

| SchoolAdmin@ya-<br>nam.es.kr | =                                                              |                  |                                         | 부산교육정 Office 3 | 165 가입생티 <b>보그며오</b> |  |  |  |  |  |  |  |
|------------------------------|----------------------------------------------------------------|------------------|-----------------------------------------|----------------|----------------------|--|--|--|--|--|--|--|
| # Home                       | Office 365 가입 사용자 육목                                           |                  |                                         |                |                      |  |  |  |  |  |  |  |
| 늘 사용자 현황                     | 전체 * 검색이                                                       | Q.조회             | Q.조회 내꼬내기 말을 생성 말을 성성 상태 Office 365 관리자 |                |                      |  |  |  |  |  |  |  |
| ш.8л ·                       | 번호 계정 닉네임 학생/                                                  | 교칙원 구분 생성구분      | 542                                     | 동록IP           | 암호변경                 |  |  |  |  |  |  |  |
|                              | 1 28                                                           | 유만               | 2020-03-30 9.0 3:37:03                  | 10.011.001.018 | 암프 변경                |  |  |  |  |  |  |  |
|                              |                                                                |                  |                                         |                |                      |  |  |  |  |  |  |  |
|                              | Copyright © Daegu Metropolitan Office of Education. All Rights | Reserved. © 2019 |                                         |                |                      |  |  |  |  |  |  |  |

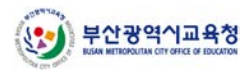

#### 3) '여러 사용자 추가' 버튼 클릭합니다.

|    | Microsoft 365 관리 센티 | ł      |                       |           |                            |                               |                      | Q     | © ?     | 0    |
|----|---------------------|--------|-----------------------|-----------|----------------------------|-------------------------------|----------------------|-------|---------|------|
| =  |                     |        | 부산광역시교육청              |           |                            |                               | ♪ 어둡게모드              |       | 내 관리 센티 | t) î |
| ۵  | ž.                  |        | 활성 사용자                |           |                            |                               |                      |       |         | - 1  |
| 8  | 사용자                 | $\sim$ |                       |           |                            |                               |                      |       |         |      |
| RR | 그룹                  | $\sim$ | A, 사용자 추가 国 사용자 서식 파일 | AL 여러 사용자 | 추가 🔒 다단계 인증 💼 사용자 삭제       | Ⅰ ♥ 새로 고침 ···                 | ,으 검색                | ∏ Fi  | lter =  |      |
|    | 청구                  | ~      | 표시 아플 ↑               |           | 사용자 이름                     | 라이선스                          |                      | 四 열선택 |         |      |
| 0  | 탐색 사용자 지정           |        | 000                   | 1         | anapad/050(n363.pan-pute   | The second second second      | Depty Server and ser |       |         |      |
|    | 모두 표시               |        | 4                     | 1         | and/01410/00-putr          | National States of Company, 5 | NOR One HE I         |       |         |      |
|    |                     |        |                       | 1         | entrepole (Debutto produce | N 10 10 CONT (1997)           | Card Strands         |       |         |      |

#### 4) CSV 양식 파일을 다운로드 합니다.

|    | Microsoft 365 관리 센터 |                                       |                                                              |                   | o @ ? 🧑 |
|----|---------------------|---------------------------------------|--------------------------------------------------------------|-------------------|---------|
| 11 |                     | 부산광역시교육청                              | 여러 사용자 가져오기                                                  |                   | ×       |
|    | 8                   | 활성 사용자                                |                                                              |                   |         |
| 18 | Jen -               |                                       | 파일 만들기 및 업로드                                                 | 사용자 옵션 설정         | 결과 보기   |
|    | 3 <b>16</b>         | 유,사용자추가 国사용자서식파일 3년 여러사용              | 만들기 및 파일 업로드                                                 |                   |         |
| 僼  |                     | e e e e e e e e e e e e e e e e e e e | 이 단계에서는 아래 CSV 파일 중 하나를 다운로드하고                               | 파일을 저장하고 Excel 또는 |         |
| 10 | 탈색 사용자 지정           | 안동현                                   | 나는 답에서 사용자의 영모를 두가합니다. 그런 나옴 여<br>도하고 올바르게 입력했는지 확인할 수 있습니다. | 기도 들어되지 파일을 입도    |         |
|    |                     |                                       | 며러 사용자 가져오기에 대한 자세한 정보 😅                                     | 200               |         |
|    |                     |                                       | 主 해대만 포함한 CSV 파일 다운로드                                        |                   |         |
|    |                     |                                       | ↓ 해더와 생물 사용자 정보가 포함된 CSV 파일 다운로                              |                   |         |
|    |                     | 01040683036                           | 방색하여 업포드 <u>찾아보기</u>                                         | 확인                |         |
|    |                     | 0207psj                               |                                                              |                   |         |
|    |                     | 0317dk                                | 다음 취소                                                        |                   |         |
|    |                     | 0344dlekdos                           |                                                              |                   |         |

#### 5) 양식에 따라 사용자 정보를 입력 한 후 저장합니다.

|   | A                   | В  | С | D     | E      | F     | G      | н           | 1             | J           | К             | L     | М   | Ν       | 0        |
|---|---------------------|----|---|-------|--------|-------|--------|-------------|---------------|-------------|---------------|-------|-----|---------|----------|
| 1 | 사용자 이름              | 이름 | 성 | 표시 이름 | 직함     | 부서    | 사무실 번호 | 사무실 전화      | 휴대폰           | 팩스 번호       | 주소            | 구/군/시 | 시/도 | 우편 번호   | 국가 또는 지역 |
| 2 | silee@contoso.com   | 수정 | 0 | 이수정   | IT 관리자 | 정보 기술 | 123451 | 02-123-4561 | 010-1234-5671 | 02-123-4561 | 강남구 대치동 892번지 | 서울특별시 |     | 135-777 | 대한민국     |
| 3 | minjung@contoso.com | 민정 | 0 | 이 민정  | IT 관리자 | 정보 기술 | 123452 | 02-123-4562 | 010-1234-5672 | 02-123-4562 | 강남구 대치동 892번지 | 서울특별시 |     | 135-777 | 대한민국     |
| 4 | dan@contoso.com     | 댄  | 박 | 박 댄   | IT 관리자 | 정보 기술 | 123453 | 02-123-4563 | 010-1234-5673 | 02-123-4563 | 강남구 대치동 892번지 | 서울특별시 |     | 135-777 | 대한민국     |

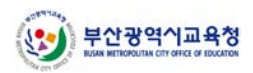

6) 작성한 파일을 선택 한 후 '확인' 버튼을 누른 후 '다음' 버튼을 클릭합니다.

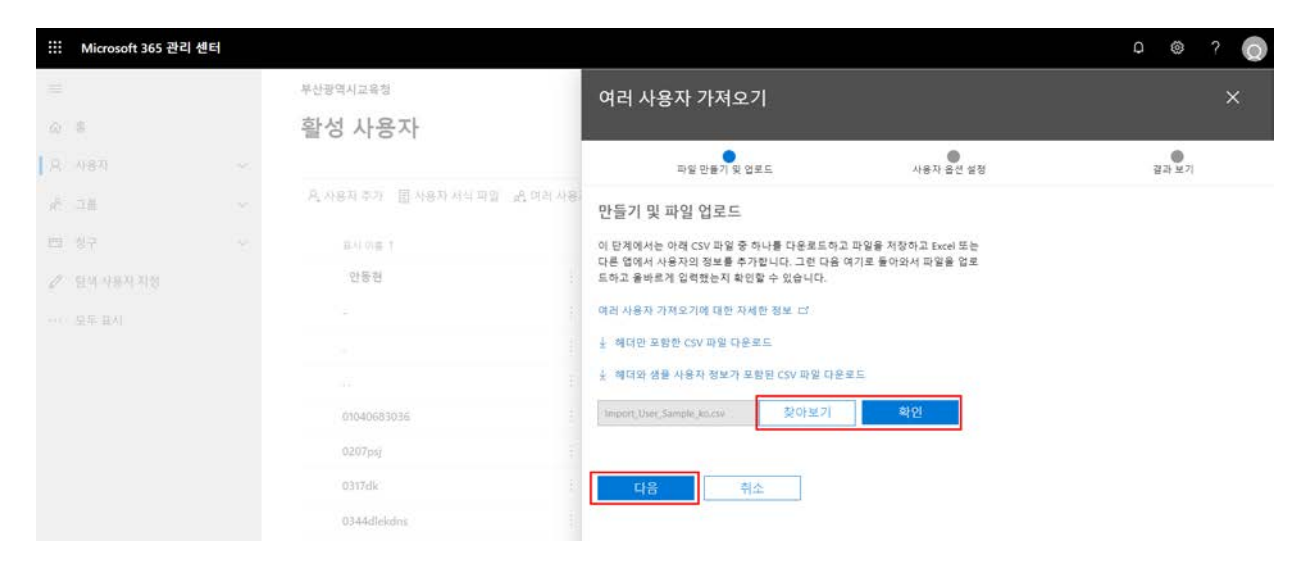

7) 사용자 옵션을 설정한 후 '다음' 버튼을 클릭합니다.

| iii Microsoft 365 관리 | 센터 |                               |                                                                     | р © ? 🌔 |
|----------------------|----|-------------------------------|---------------------------------------------------------------------|---------|
|                      |    | 부산광역시교육청                      | 여러 사용자 가져오기                                                         | ×       |
| Ω. 0                 |    | 활성 사용자                        |                                                                     |         |
| A 487                |    |                               | 파일 만들기 및 업로드 사용자 운생 성정                                              | 광과 M 71 |
| A 26                 |    | R, 사용자 추가 🗐 사용자 서식 파일 🔗 여러 사용 | 사용자 옵션 설정                                                           |         |
| (D) 187              |    | a A Mart                      | 사용자에게 할당할 제품 라이선스 및 로그인 상태를 설정하여 사용자를 가져올 방                         |         |
| 27 - 탑석 사용자 지정       |    | 안동편                           | 답을 전역아세요.<br>로그의 상태                                                 |         |
|                      |    |                               | <ul> <li>로그인 어용됨</li> </ul>                                         |         |
|                      |    |                               | 로그인 차단됨                                                             |         |
|                      |    |                               | 제품 라이선스 학생용 Office 365 ProPlus 🗸                                    |         |
|                      |    | 01040683036                   |                                                                     |         |
|                      |    | 0207paj 2                     | 제품 라이선스가 부족하면 일부 사용자는 라이선스 없이 생성됩니다. 다음 페이지에서 결과 보고서를 검토할 수 있으며 여기에 |         |
|                      |    | 0317dk                        | 서 제품 라이선스를 할당해야 하는 사용자를 확인할 수 있습니<br>다.                             |         |
|                      |    | 0344dlekdmt                   |                                                                     |         |
|                      |    | 0408julie                     |                                                                     |         |
|                      |    | 0918charlie                   | 뒤로 다음 취소                                                            |         |

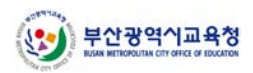

8) 사용자 추가가 완료 되었음을 확인 할 수 있습니다.

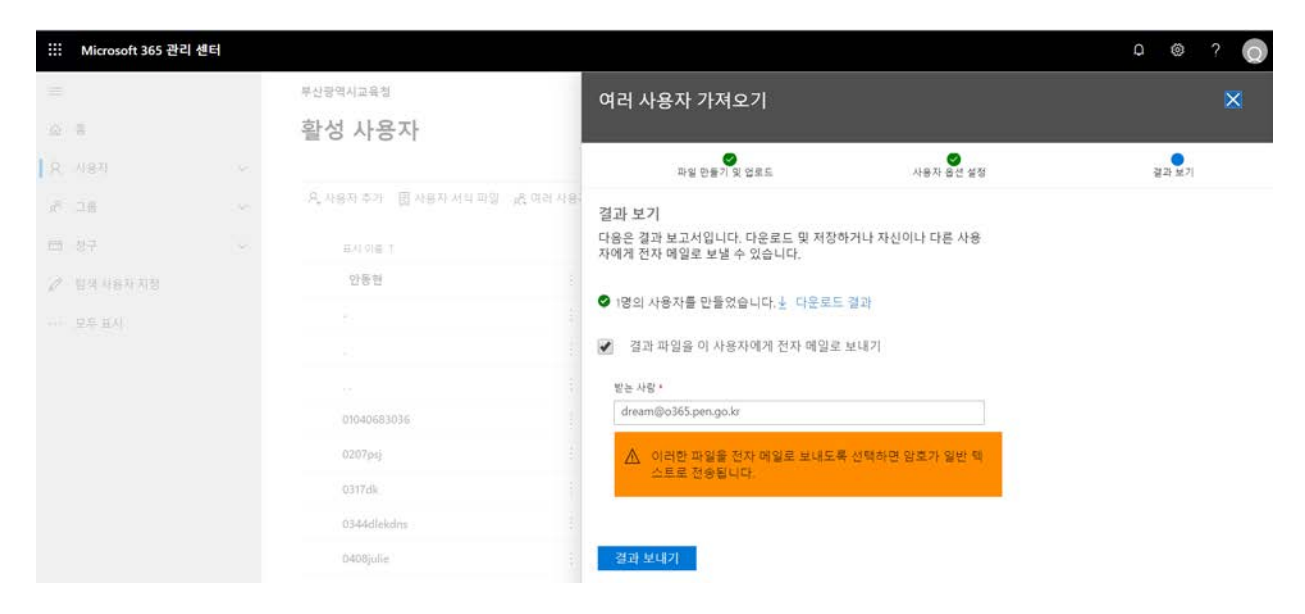

9) 생성된 사용자는 등록된 사용자가 많을 경우 검색을 통하여도 확인이 가능합니다.

|    | Microsoft 365 관리 센터 |   |                       |                                              |                        | Ф 🏽 ? 🔘                         |
|----|---------------------|---|-----------------------|----------------------------------------------|------------------------|---------------------------------|
| =  |                     |   | 부산광역시교육청              |                                              |                        | ) 어둡게 모드 〇 새 관리 센터              |
| ۵  | ŝ                   |   | 활성 사용자                |                                              |                        |                                 |
| R  | 사용자                 | ~ |                       |                                              |                        |                                 |
| RR | 그룹                  | ~ | A, 사용자 추가 目 사용자 서식 파일 | A <sup>Q</sup> 여러 사용자 추가 🔒 다단계 인증 💼 사용자 삭제 ( | ♥새로 고침 ···             | test@o365.pen.go.kr × ⊽Filter = |
|    | 청구                  | ~ | 표시 이룡 ↑               | 사용자 이름                                       | 라이선스                   | 四 열 선택                          |
| 0  | 탐색 사용자 지정           |   | 홍길동                   | test@o365.pen.go.kr                          | 학생용 Office 365 ProPlus |                                 |
|    | 모두 표시               |   |                       |                                              |                        |                                 |

10) 생성된 사용자의 패스워드 변경 및 정보 수정을 할 수 있습니다.

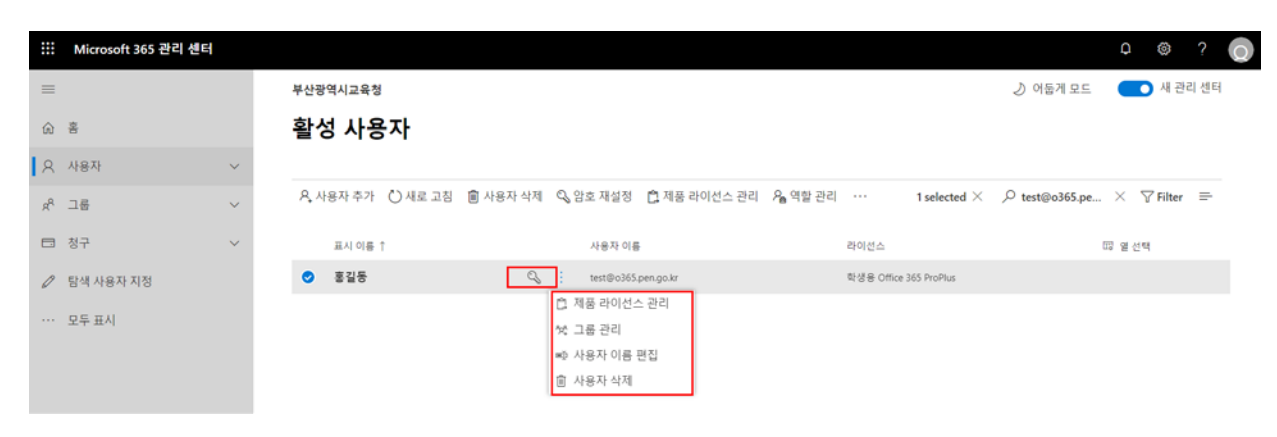

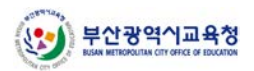

### 4. 사용자 계정 기본 암호 설정

1) 초기 화면 오른쪽 하단의 '사용자 기본 비밀번호' 항목의 '변경' 버튼을 클릭합니다.

| oolAdmin@ga-<br>Les.kr |             |       |       |     |      |                       |                 | 부산교육청 Office 365 가입센터 🛛 🔽           |
|------------------------|-------------|-------|-------|-----|------|-----------------------|-----------------|-------------------------------------|
| loma                   | 사용자 가입      | 입현황   |       |     |      |                       | 7월 30월 60월      | 중 가입자 수                             |
| 18X1 018               | 2           |       |       |     |      |                       |                 | 전체 1명                               |
| л -                    |             |       |       |     |      |                       |                 | N#1 2420                            |
|                        | 1           |       |       |     |      |                       |                 |                                     |
|                        |             |       |       |     |      |                       |                 | 금일 가입자 수                            |
|                        | 0           |       |       |     |      | 03/30                 |                 | 전체 1명                               |
|                        |             |       |       |     |      |                       |                 | - H - C                             |
|                        | 오늘 가입지      | 1 현황  |       |     |      |                       |                 |                                     |
|                        | 변호          | 개정 구분 | 개정    | 니네임 | 생성구분 | 동복일                   | 등록IP            | 가남초등학교                              |
|                        |             | 학생    | kskim | 김광석 | 일반   | 2020-03-30 오후 3:37:03 | 112.217.201.218 | 학교 인증기                              |
|                        | Total: 1 (1 | / 1)  |       |     |      |                       |                 | 202F-FCEF-7F3C-4A8E-A528            |
|                        |             |       |       |     | 4 1  |                       |                 | 지정자 가는 비율인호<br>Pi@ssw0rd 변형         |
|                        |             |       |       |     |      |                       |                 | 교직원 계정 생성 도메인                       |
|                        |             |       |       |     |      |                       |                 | ga-nam.es.kr                        |
|                        |             |       |       |     |      |                       |                 | 려양년스 명<br>Faculty                   |
|                        |             |       |       |     |      |                       |                 | 학생 계정 생성 도메인                        |
|                        |             |       |       |     |      |                       |                 | নগৰেও স্থা Office 365 (Plan A1) for |
|                        |             |       |       |     |      |                       |                 | Students                            |

2) 기본 값은 P@ssw0rd이며, 원하는 초기 암호로 변경할 수 있습니다.

Office 365의 암호 복잡도 요구 사항에 따라, 암호 길이는 8자 이상이어야 하며, 영문 소문자, 영문 대문자, 숫자, 특수 문자 중 세 가지 이상을 조합해야 합니다.

| SchoolAdmin@ga-<br>nam.es.kr |                                 |                     |                                |                | 부산교육영 office ass 가입센터 모그바보                                                                                                    |
|------------------------------|---------------------------------|---------------------|--------------------------------|----------------|----------------------------------------------------------------------------------------------------|
| Home                         | 사용자 가입현황                        | 기본 비<br>역별 업로드시 사용지 | 일번호면성<br>에게 할은 되는 기본 비밀번드 입니다. | 200 200 27     | 총 기입자 수                                                                                                    |
| 는 사용자 현황<br>너희 투개            | 1                               | 기본 비밀변호<br>P@ssw0rd |                                |                | 전체 1명                                                                                                    |
| 10 3 4 Y                     |                                 |                     | 당39.                           | NB             | a월 71일지수<br>전체 1명                                                                                                    |
|                              | 오늘 가입사 연행<br>번호 계정 구분 계정        | 시네임 영성구분            | 542                            | 5 AIP          | 기년조등학교                                                                                                    |
|                              | 1 탄왕 Aukors<br>Tutal: 1 (1 / 1) | 884 88              | 7020 05 00 A Φ 3:37:03         | 0112217,201218 | 하고 인용카<br>2007-5005-772C-4ADE 4528<br>사용자 기본 비열변호<br>PRosended 등급<br>고직원 계정 성성 도매인                                                       |
|                              |                                 |                     |                                |                | RemainLink Ar<br>Recold<br>Pacold<br>Demonstration<br>Control Science 365 (Plan A1) for<br>Students<br>Control Science 365 (Plan A1) for |

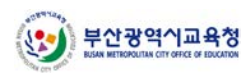

## 5. 가입자 목록 확인

1) 왼쪽 메뉴에서 '사용자 현황'을 클릭합니다.

| SchoolAdmin@ga-<br>nam.es.kr |             |       |       |     |      |                       |                 | 부산교육정 Office 365 가입센터 오크이웃                                       |
|------------------------------|-------------|-------|-------|-----|------|-----------------------|-----------------|------------------------------------------------------------------|
|                              | 사용자 가!      | 입현황   |       |     |      |                       | 7월 30월 60월      | 중 가입자 수                                                          |
| Home                         | 2           |       |       |     |      |                       |                 |                                                                  |
|                              |             |       |       |     |      |                       |                 | 전체 1명                                                            |
| આ દય 🔍                       |             |       |       |     |      |                       |                 | ( 위생 1 교직원 0 )                                                   |
|                              | 1           |       |       |     |      |                       |                 |                                                                  |
|                              |             |       |       |     |      |                       |                 | 금일 가입자 수                                                         |
|                              | 0           |       |       |     |      | 03/30                 |                 |                                                                  |
|                              |             |       |       |     |      |                       |                 | 전체 1명                                                            |
|                              | 오늘 가입기      | 자 현황  |       |     |      |                       |                 | 単修1   足べ担心                                                       |
|                              | 변호          | 개정 구분 | 개정    | 니네임 | 생성구분 | 등록일                   | 등록IP            | 가남조등학교                                                           |
|                              | 1           | 학생    | kskim | 김광석 | 양반   | 2020-03-30 오후 3:37:03 | 112.217.201.218 |                                                                  |
|                              | Total: 1 (1 | 71)   |       |     | « 1  | •                     |                 | 학교 연중기<br>202F-FCEF-7F3C-4ABE-A528<br>사용자 기본 비밀번호<br>P@ssword 변경 |
|                              | -           |       |       |     |      |                       |                 | 교직원 개정 생성 도매인<br>ga-tiam.es.kr                                   |
|                              |             |       |       |     |      |                       |                 | 역이었죠 영 Office 365 (Plan A1) for<br>Faculty                       |
|                              |             |       |       |     |      |                       |                 | 학생 계정 생성 도매인<br>ga-nam.es.kr                                     |
|                              |             |       |       |     |      |                       |                 | नावात्रक श्र Office 365 (Plan A1) for                            |

 가입한 전체 사용자 목록을 확인할 수 있으며, '내보내기'를 클릭해 모든 가입자 목록을 파일로 내려 받을 수 있습니다.

| SchoolAdmin@ga-<br>nam.es.kr |                                             |                                      |                    | 부산교육칭 office 3                | 165 가입센터 <b>로그려오</b> |
|------------------------------|---------------------------------------------|--------------------------------------|--------------------|-------------------------------|----------------------|
| # Home                       | Office 365 가입 사용자 목록                        |                                      | +                  |                               |                      |
| ⊨ 사용자 현황                     | 전체 • 전체 • 김석                                | બ                                    | Q.조회 내보내기          | 말을 생성 말을 생성 상대 Office 365 편리지 | 2.8                  |
| ia 84                        | 변호 계정 낙태암                                   | 학생/교직원 구분                            | 생성구분 등록일           | 동목IP                          | 암호변경                 |
|                              | t bater 2011                                | 막성 원인                                | 2020-03-30 9-10 3: | 37:03 112.217.201.218         | 암호 변경                |
|                              |                                             |                                      |                    |                               |                      |
|                              | Copyright © Busan Metropolitan Office of Ed | ucation. All Rights Reserved. © 2019 |                    |                               |                      |

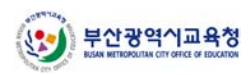

## 6. 가입자 통계

1) 왼쪽 메뉴에서 '통계'를 클릭합니다.

| hoolAdmin@ga-<br>im.es.kr |            |        |       |     |      |                       |                 | 부산교육청 Office 365 가입센터 로프하                                                                                                    |
|---------------------------|------------|--------|-------|-----|------|-----------------------|-----------------|----------------------------------------------------------------------------------------------------|
| Home                      | 사용자 가      | 입현황    |       |     |      |                       | 7월 30월 60월      | 좀 가입자 수                                                                                                    |
| 사용자 현황                    | 2          |        |       |     |      |                       |                 | 전체 1명                                                                                                    |
| ы 🛶                       |            |        |       |     |      |                       |                 | <b>위생1 교직원</b> 0                                                                                                    |
|                           | 1          |        |       |     |      |                       |                 | 금일 가입자 수                                                                                                    |
|                           | 0          |        |       |     |      | 03/30                 |                 | 전체 1명                                                                                                    |
|                           | 오늘 가입      | 자 현황   |       |     |      |                       |                 | 481 2420                                                                                                    |
|                           | 번호         | 개정 구분  | 개정    | 닉네임 | 생성구분 | 등록얻                   | 등록IP            | 가남조등학교                                                                                                    |
|                           | 1          | 학생     | kskim | 김광석 | 양반   | 2020-03-30 오후 3:37:03 | 112.217.201.218 | 학교 안중기                                                                                                    |
|                           | Total: 1 ( | 1 / 1) |       |     | ۹ 1  | 5                     |                 | 202F-FCEF-7F3C-4A8E-4528<br>사용자 기본 비밀번호<br>P@ssw0rd 백경                                                                                                    |
|                           |            |        |       |     |      |                       |                 | 교직원 계정 생성 도매인<br>ea-nam.es.kr                                                                                                    |
|                           |            |        |       |     |      |                       |                 | 46(분수 1) Office 365 (Plan A1) for<br>Faculty                                                                                                    |
|                           |            |        |       |     |      |                       |                 | 학생 계정 생성 도매인                                                                                                    |
|                           |            |        |       |     |      |                       |                 | 10 Th 10 Th |

2) '교내 가입자 현황' 하위 메뉴를 클릭합니다.

| lAdmin@ga-<br>is.kr |                    |            |       |     |      |                       |                 | 부산교육청 Office 365 가입센터 200                                                                                  |
|---------------------|--------------------|------------|-------|-----|------|-----------------------|-----------------|----------------------------------------------------------------------------------------------------|
| ome                 | 사용자 가입             | l현황        |       |     |      |                       | 7월 30월 60월      | 총 가입자 수                                                                                                    |
| 8지 현황               | 2                  |            |       |     |      |                       |                 | 전체 1명                                                                                                    |
| и<br>-              |                    |            |       |     |      |                       |                 | [ <b>161</b> ] 2480                                                                                        |
| 2내 기업자 면항 🔶         |                    |            |       |     |      |                       |                 | 금일 가입자 수                                                                                                   |
|                     | 0                  |            |       |     |      | 03/30                 |                 | 전체 1명                                                                                                    |
|                     | 오늘 가입지             | 1 현황       |       |     |      |                       |                 | 181 2480                                                                                                   |
|                     | 변호                 | 개정 구분      | 개정    | 닉네임 | 생성구분 | 등록얻                   | 등록IP            | 가남조등학교                                                                                                    |
|                     | 1<br>Total: 1 (1 ) | 학생<br>/ 1) | kskim | 김공석 | 양반   | 2020-03-30 年春 3:37:03 | 112.217.201.218 | 학교 연중기<br>202F-FCEF-7F3C-4ABE-4528<br>사용자 기본 비열번호<br>Pi₽5sw0rd ♥3                                          |
|                     |                    |            |       |     |      |                       |                 | 교직원 개정 생성 도매인<br>gerunnes.kr<br>(서네스 및) Office 365 (Plan A1) for<br>Faculty<br>약성 개정 생성 도매인<br>genam.es.kr |

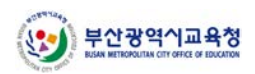

3) 전체 가입 수, 교직원/학생 가입자 수 등의 통계 데이터를 확인할 수 있습니다.

| choolAdmin@ga-<br>am.es.kr |                                 |         |             |         |                    |         | 부산교육청 Office 365 가입 | [센터 🗶 그의  |
|----------------------------|---------------------------------|---------|-------------|---------|--------------------|---------|---------------------|-----------|
|                            | 전체                              | 개입자 수   | 교적원         | 가입지 수   | 학생                 | সপ্তম ক | 2020년 가입 학생         | 기업자       |
| ▶ Home<br>E 사용자 현황         | 1                               |         | 0           |         | 1                  |         | 1                   |           |
| ∎ 571 ×                    | 건물 내의 동안 응용                     | 0.00% - | 근물 내의 동간 상품 | 0.00% - | 간을 내려 <u>들간</u> 속목 | 0.00% - | 지원 내비 방원 앞가장        | 0.00%     |
| 교내 가입자 편량                  | 사용자 가입현황                        |         |             |         |                    |         |                     | 7월 30월 60 |
|                            | 2                               |         |             |         |                    |         |                     |           |
|                            |                                 |         |             |         |                    |         |                     |           |
|                            | £                               |         |             |         |                    |         |                     |           |
|                            |                                 |         |             |         |                    |         |                     |           |
|                            |                                 |         |             |         |                    |         |                     |           |
|                            | 0.                              |         |             |         | 03/30              |         |                     |           |
|                            | 0.                              |         |             |         | 03/30              |         |                     |           |
|                            | 0 연도병 사용자 현황                    |         |             |         | 03/30              |         |                     |           |
|                            | 0<br>면도변 사용자 현황<br>2021         |         |             |         | 0500               |         |                     |           |
|                            | 0<br>연도별 사용자 현황<br>2021         |         |             |         | 0330               |         |                     |           |
|                            | 0<br>연도별 사용자 현황<br>2021<br>2000 |         |             |         | - 0330             |         |                     |           |
|                            | 0<br>면도별 사용자 현황<br>2021<br>2020 |         |             |         | 0320               |         |                     |           |
|                            | 0<br>면도변 사용자 현황<br>2021<br>2020 |         |             |         | 0350               |         |                     |           |